# **%**integraSoft

## Product Code Groups

Product code groups serve a couple of different functions. You can use product code groups to display product carousels, known in our software as "sliders" or groups may be used for an alternative navigation for your customers on the left-hand side of your ECOM site. This guide will explain how to set up, manage, and add product code pages to groups.

### Adding/Editing Product Code Groups

Click Product Code Groups link in the menu, to view/edit existing product code groups or click the add button to create a new group.

| integraECommerce $\equiv$              | 🕞 selling (z) 🗸 🗸                                                                                                    |        | Ir         | nterested in SEO? Subid   🔶 🕄 |  |  |  |
|----------------------------------------|----------------------------------------------------------------------------------------------------|--------|------------|-------------------------------|--|--|--|
| Ame Ame / Product Code Groups / Search |                                                                                                    |        |            |                               |  |  |  |
| Categories >                           | A Search Product Code Group                                                                                                    |        |            |                               |  |  |  |
| III Product Codes                      | Search for Product Code Group                                                                                                    |        |            |                               |  |  |  |
| m Products ERP                         | Products ERP                                                                                                    |        |            |                               |  |  |  |
| Product Code Groups                    | Name                                                                                                    | Status | Sort Order | Action                        |  |  |  |
| Product Attributes                     | Best Sellers                                                                                                    | Active | 1          | Edit Group Details            |  |  |  |
|                                        | Currently On Sale                                                                                                    | Active | 3          | Edit Group Details            |  |  |  |
| Ø Site →                               | This Month's Specials                                                                                                    | Active | 2          | Edit Group Details            |  |  |  |
| 1 Upload Files                         | (b)     (b)     (b)     (c)     (c) |        |            |                               |  |  |  |
| = Import/Export >                      |                                                                                                    |        |            |                               |  |  |  |
| Reports >                              |                                                                                                    |        |            |                               |  |  |  |

## Product Code Group Add/Edit Page

| Home / Product Code Groups / Group Detail        |                             |            | 6.     | 7.   | 8.      | 9.      |
|--------------------------------------------------|-----------------------------|------------|--------|------|---------|---------|
| ▲ Ecommerce Groups                               |                             |            | Cancel | Save | Preview | Publish |
| Group Name:                                      | 2.<br>Sort Order:           | 3. Active: |        |      |         |         |
| Best Sellers                                     | 1                           |            |        |      |         |         |
| Template:                                        | Default Product Sort Order: |            |        |      |         |         |
| standard SEO Publish History Images Landing Page | Product Code Title 🔹        |            |        |      |         |         |

**1.** Group Name – this is used to identify the group and used as the title above the product code group slider once placed on a landing page.

2. Sort Order – this determines the order the groups show up in the alternative navigation.

3. Active Checkbox – this controls whether a group is active (live) or not (hidden).

4. Template – there is currently only one template: standard. You can ignore this field.

5. Default Product Sort Order – this controls how the products are sorted in the slider carousel. You can sort alphanumerically by product code title, or alphanumerically by product code id (usually this is the rental asset master id from integraRental).

All usage of the integraSoft® logo or integraSoft® symbol must be authorized in writing by integraSoft, Inc.

# \*integraSoft

- 6. Cancel this cancels changes and returns you to the previous screen.
- 7. Save this saves your progress adding/editing this group
- 8. Preview this opens a new tab to preview the product code group page.
- 9. Publish press publish after you've saved your work, to take the changes live on the site.

#### SEO Tab

Product Code Groups have their own page and URL once published. The SEO tab allows you to provide important meta data to Google and other search engines to help index and categorize this page of your ECOM site.

| SEO Publish Hist | story Images Landing Page                     |    |
|------------------|-----------------------------------------------|----|
| Conical URL:     |                                               | 1  |
| Keywords:        |                                               |    |
|                  |                                               | 11 |
| Description:     |                                               |    |
|                  |                                               | 1. |
| Title:           |                                               | 1  |
| Anchor Text:     |                                               | 1  |
| Micro Title:     |                                               | 7  |
| Micro Desc:      |                                               |    |
|                  |                                               |    |
| No Index:        | No Follow:                                    |    |
| Micro Image:     | Choose File No file chosen Upload View Delete |    |

### Publish History Tab

This tab shows the individual publishes that have been executed for the product code group including what username initiated the publish with the date/time.

| SEO Publish History Images Lan                                      | nding Page         |                            |                  |  |
|---------------------------------------------------------------------|--------------------|----------------------------|------------------|--|
| Published By P                                                      | Published Date     | Published Summary          | Publish log file |  |
| subid 06                                                            | 6/26/2025 10:31 AM | Published by JSONGenerator | 🛓 Download 💂     |  |
| Image: Solution of 1 (terms per page     1 - 1 of 1 (terms per page |                    |                            |                  |  |
|                                                                     |                    |                            |                  |  |

# \*integraSoft

#### Images Tab

This tab shows enables you to add an image to the product group page's header similar to how category page header images work. You only need to upload the image to the large image field and the software will generate a small image after you save and publish the group. The image uploaded to the Large Image field will display on the product code landing page above any text or slider content. You can also add alt text meta data via the SEO Alt Image Text field.

| SEO Publish History | Images Landing Page                                                                      |  |
|---------------------|------------------------------------------------------------------------------------------|--|
| Large Image:        | Choose File worker usinhand saw.jpg Upload View Delete                                   |  |
| Small Image:        | Choose File No file chosen Upload View Delete   Previous Image: grp_899_s_trenchers.jfif |  |
| SEO Alt Image Text: | Row 1                                                                                    |  |

### Landing Page

This tab allows you to customize the landing page for the product code group. This functions exactly like the main landing page and category landing pages. You have two sections you use to place content including the options to use the rich text editor or place additional product code sliders. As a precaution against duplicate content, we do not allow you to place a slider of the product code group you are editing on the same landing page. On the ECOM site, users can navigate to a product code group landing page by either clicking the product group from the left hand navigation or by clicking on a product in a slider carousel and then clicking the group link in the breadcrumb.

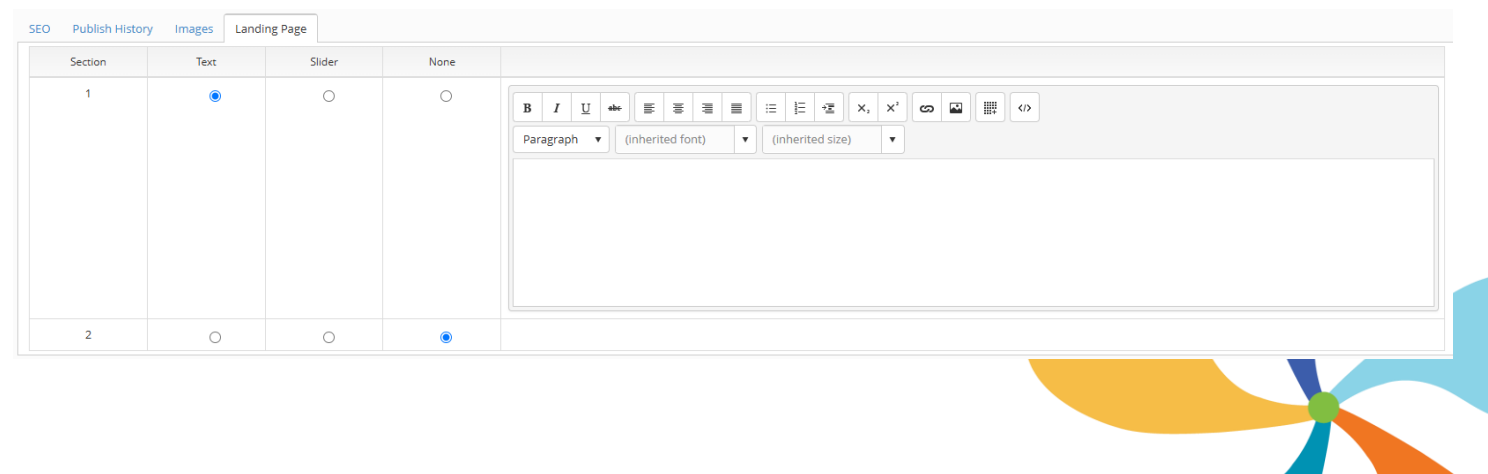

- 3 -

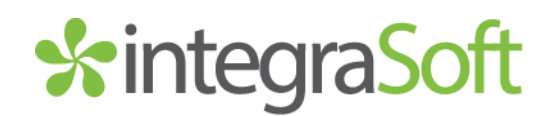

# **Related Training Guides**

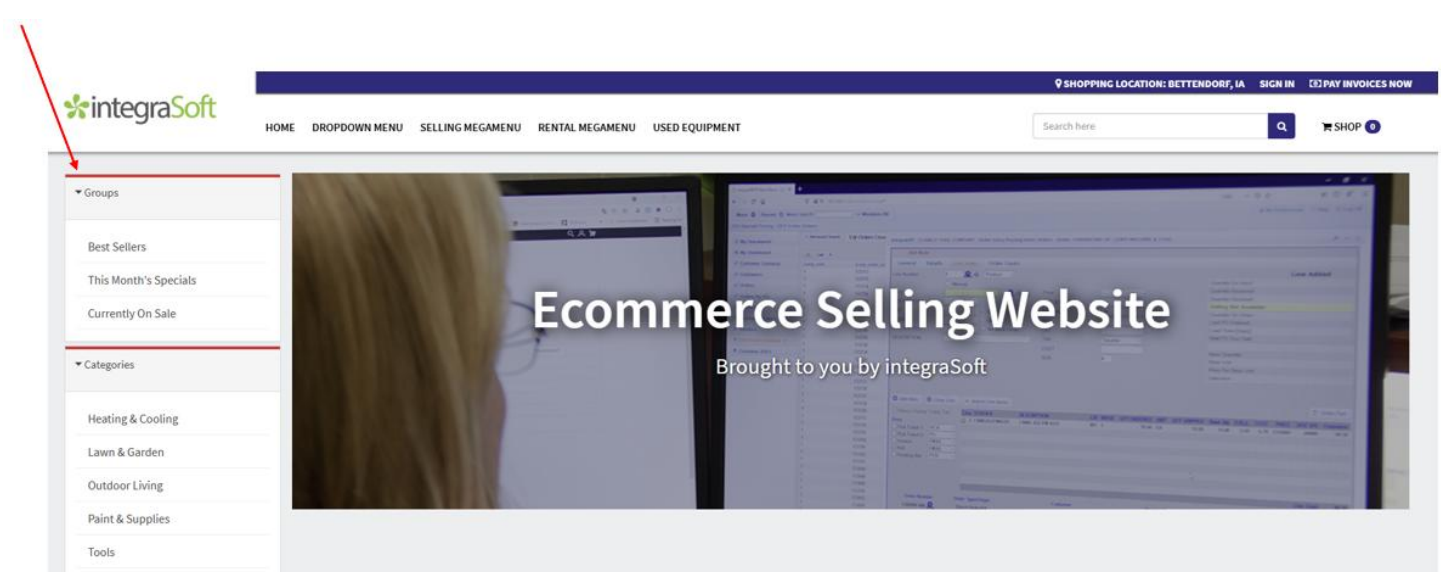

#### Product Code Groups & Alternative Navigation

### Product Code Groups & Sliders Carousels

| BEST SELLERS                                                                   |                                                                                                |                                                                                     |                                                                        |                                                                         |                                                                      |
|--------------------------------------------------------------------------------|------------------------------------------------------------------------------------------------|-------------------------------------------------------------------------------------|------------------------------------------------------------------------|-------------------------------------------------------------------------|----------------------------------------------------------------------|
| Geginnin Moore<br>REGAL<br>Siller<br>Within<br>Within<br>Within                |                                                                                                |                                                                                     |                                                                        |                                                                         |                                                                      |
| BENJAMIN MOORE REGAL<br>SELECT SATIN/PEARL BASE 1<br>INTERIOR LATEX WALL PAINT | DEWALT 20V MAX ATOMIC 1/2<br>IN. BRUSHLESS CORDLESS<br>HAMMER DRILL KIT (BATTERY &<br>CHARGER) | LIVING ACCENTS 46000 BTU<br>PROPANE STEEL<br>FREESTANDING PATIO HEATER<br>250 SQ FT | PERFECT AIRE 5000 BTU 115 V<br>WINDOW AIR CONDITIONER<br>100-150 SQ FT | TORO SMARTSTOW 21465 22<br>IN. 150 CC GAS SELF-<br>PROPELLED LAWN MOWER | WEBER GENESIS S-315 3<br>BURNER NATURAL GAS GRILL<br>STAINLESS STEEL |
| Call for pricing                                                               | Call for pricing                                                                               | Call for pricing                                                                    | Call for pricing                                                       | Call for pricing                                                        | Call for pricing                                                     |

If you have any issues, please reach out to your Digital Experiences Consultant, Account Manager, or the Support Team through the usual channels.